# 在WAP121和WAP321接入点上创建和配置基于 IPv4的访问控制列表(ACL)规则

### 目标

访问控制列表(ACL)是用于提高安全性的网络流量过滤器和相关操作的列表。ACL包含允许或 拒绝访问网络设备的主机。QoS功能包含差分服务(DiffServ)支持,允许将流量分类为流并根 据定义的每跳行为进行特定QoS处理。

本文介绍如何在WAP121和WAP321接入点(WAP)上创建和配置基于IPv4的ACL。

## 适用设备

·WAP121 · WAP321

### 软件版本

•v1.0.3.4

### 基于IPv4的ACL配置

IP ACL对IP堆栈中第3层的流量进行分类。每个ACL是一组最多10条规则,这些规则应用于从 无线客户端发送或由无线客户端接收的流量。每条规则指定应使用给定字段的内容来允许还是 拒绝对网络的访问。规则可以基于各种标准,并且可以应用于数据包中的一个或多个字段,例 如源或目标IP地址、源或目标端口或数据包中承载的协议。

#### 创建IPv4 ACL

步骤1.登录接入点配置实用程序并选择Client QoS > ACL。ACL页面打开:

| ACL               |        |                          |
|-------------------|--------|--------------------------|
| ACL Configuration |        |                          |
| ACL Name:         |        | (Range: 1-31 Characters) |
| ACL Type:         | IPv4 V |                          |
| Add ACL           |        |                          |

步骤2.在ACL Name字段中输入ACL的名称。

| ACL               |                  |
|-------------------|------------------|
| ACL Configuration |                  |
| ACL Name:         | ExampleAllowSMTP |
| ACL Type:         | IPv4 V           |
| Add ACL           |                  |

步骤3.从ACL Type下拉列表中选择ACL的IPv4类型。

| ACL               |                     |                          |
|-------------------|---------------------|--------------------------|
| ACL Configuration |                     |                          |
| ACL Name:         | ExampleAllowSTMP    | (Range: 1-31 Characters) |
| ACL Type:         | IPv4 💌              |                          |
| Add ACL           | IPv4<br>IPv6<br>MAC |                          |
|                   |                     |                          |

步骤4.单击Add ACL创建新的IPv4 ACL。

| ACL               |                  |                          |
|-------------------|------------------|--------------------------|
| ACL Configuration |                  |                          |
| ACL Name:         | ExampleAllowSTMP | (Range: 1-31 Characters) |
| ACL Type:         | IPv4 💌           |                          |
| Add ACL           |                  |                          |

#### IPv4 ACL规则的配置

步骤1.从ACL Name-ACL Type下拉列表中选择ACL,为其配置规则。

| ACL Rule Configuration |                           |
|------------------------|---------------------------|
| ACL Name - ACL Type:   | ExampleAllowSMTP - IPv4 🗸 |
| Rule:                  | New Rule 💌                |
| Action:                | Deny 🗸                    |
| Match Every Packet:    |                           |

步骤2.如果必须为所选ACL配置新规则,请从*Rule*下拉列**表中选**择New *Rule*;否则,从"规则 "(Rule)下拉列*表中*选择一个当前规则。

| ACL Rule Configuration |                           |
|------------------------|---------------------------|
| ACL Name - ACL Type:   | ExampleAllowSMTP - IPv4 💌 |
| Rule:                  | New Rule                  |
| Action:                | Deny 🗸                    |
| Match Every Packet:    | <b>v</b>                  |

#### 注意:一个ACL最多可创建10个规则。

步骤3.从Action下拉列表中选择ACL规则的操作。

| ACL                    |                                                          |
|------------------------|----------------------------------------------------------|
| ACL Configuration      |                                                          |
| ACL Name:              | ExampleAllowSMTP (Range: 1-31 Characters)                |
| ACL Type:              | IPv4                                                     |
| Add ACL                |                                                          |
| ACL Rule Configuration | n                                                        |
| ACL Name - ACL Type:   | User1 - IPv4 💌                                           |
| Rule:                  | New Rule                                                 |
| Action:                |                                                          |
| Match Every Packet:    | Permit                                                   |
| Protocol:              | Select From List: ip V Match to Value: (Range: (Range: ) |
| Source IP Address:     | (xooccooccoocc) Wild Card Mask:                          |

可用选项如下所述:

·拒绝 — 阻止符合规则条件的所有流量进入或退出WAP设备。

·允许 — 允许符合规则条件的所有流量进入或退出WAP设备。

步骤4.选中Match Every Packet*复选框*,以匹配每个帧或数据包的规则,而不考虑其内容。如 果要配置特定匹配条件,请取消选中"匹配每个数据*包"复选*框。

| ACL Rule Configuration  |                                                        |
|-------------------------|--------------------------------------------------------|
| ACL Name - ACL Type:    | sample - IPv4 💌                                        |
| Rule:                   | New Rule 💌                                             |
| Action:                 | Deny 💌                                                 |
| Match Every Packet:     |                                                        |
| Protocol:               | □ ○ Select From List: ip 💌 ○ Match to Value: (Ran      |
| Source IP Address:      | (XOC.XOC.XOC.XOX) Wild Card Mask:                      |
| Source Port:            | O Select From List:     Vatch to Port:     (Ran        |
| Destination IP Address: | (XOC.XOC.XOC.XOX) Wild Card Mask:                      |
| Destination Port:       | O Select From List:     ✓      Match to Port:     (Ran |
| Service Type            |                                                        |
| IP DSCP:                | Select From List: Match to Value: (Range)              |
| IP Precedence:          | (Range: 0 - 7)                                         |
| IP TOS Bits:            | (Range: 00 - FF) IP TOS Mask: (                        |
| Delete ACL:             |                                                        |
| Save                    |                                                        |

节省时间:如果选中Match Every Packet复选框,则跳至步骤13。

步骤5.(可选)根据IPv4数据包中IP协议字段的值,选中L3或L4协议匹配条件的*Protocol*复选框。如果选中*Protocol* 复选框,请单击其中一个单选按钮。

| ACL Rule Configuration  |                                                 |
|-------------------------|-------------------------------------------------|
| ACL Name - ACL Type:    | User1 - IPv4                                    |
| Rule:                   | New Rule 💌                                      |
| Action:                 | Deny 💌                                          |
| Match Every Packet:     |                                                 |
| Protocol:               | Select From List: ip  Match to Value: (Range    |
| Source IP Address:      | icmp xcx.xxxx) Wild Card Mask:                  |
| Source Port:            | C Select From List: tcp U Match to Port: (Range |
| Destination IP Address: | Wild Card Mask:                                 |
| Destination Port:       | C Select From List:                             |
| Service Type            |                                                 |
| IP DSCP:                | C Select From List:                             |

选项描述如下:

·从列表中选择——从从列表中选择下拉列表中选择协议。下拉列表包含ip、icmp、igmp、

tcp、udp协议。

·与值匹配 — 用于列表中未显示的协议。输入从0到255的标准IANA分配协议ID。

步骤6.(可选)选中Source IP Address*复选框*,以在匹配条件中包含源的IP地址。在相应字 段中*输入源*的IP地址和通配符掩码。通配符掩码允许您指定此访问列表应用到源IP地址的主机 。

| ACL Rule Configuration  | 1                                                                                                    |
|-------------------------|----------------------------------------------------------------------------------------------------|
| ACL Name - ACL Type:    | User1 - IPv4                                                                                          |
| Rule:                   | New Rule 💌                                                                                            |
| Action:                 | Deny 💌                                                                                                |
| Match Every Packet:     |                                                                                                    |
| Protocol:               | Select From List: ip Select From List: ip Match to Value: 0 (Range: 0 - 2)                            |
| Source IP Address:      | Image: 192.168.10.0         (xox.xox.xox.xox)         Wild Card Mask: 0.0.0.255         (xox.xox.xox) |
| Source Port:            | C Select From List: Match to Port: (Range: 0 - 6                                                      |
| Destination IP Address: | (xox.xox.xox.xox) Wild Card Mask: (xox                                                                |
| Destination Port:       | Select From List: Match to Port: (Range: 0 - 6)                                                       |
| Service Type            |                                                                                                    |
| IP DSCP:                | Select From List: Match to Value: (Range: 0 - 6)                                                      |
| IP Precedence:          | (Range: 0 - 7)                                                                                        |
| IP TOS Bits:            | (Range: 00 - FF) IP TOS Mask: (Range: 0)                                                              |
| Delete ACL:             |                                                                                                    |
| Save                    |                                                                                                    |

步骤7.(可选)选中Source Port**复选框**,以在匹配条件中包含源端口。如果选中*Source Port(源端*口)复选框,请单击其中一个单选按钮。

| ACL Rule Configuration  |                                                                   |
|-------------------------|-------------------------------------------------------------------|
| ACL Name - ACL Type:    | User1 - IPv4                                                      |
| Rule:                   | New Rule                                                          |
| Action:                 | Deny 💌                                                            |
| Match Every Packet:     |                                                                   |
| Protocol:               | Select From List: ip Select From List: ip Match to Value: (Range: |
| Source IP Address:      | ☑ 192.168.10.0 (x00000000000) Wild Card Mask: 0.0.0.255           |
| Source Port:            | Select From Lis: ftp     Match to Port: (Range:                   |
| Destination IP Address: | ftp xboox.coox) Wild Card Mask:                                   |
| Destination Port:       | C Select From Lis: http Match to Port: (Range:                    |
| Service Type            | snmp                                                              |
| IP DSCP:                | Select From Lis: tftp UMatch to Value: (Range: WWW)               |
| IP Precedence:          | (Range: 0 - 7)                                                    |

·从列表中选择 — 从从列表中选择下*拉列表*中选择源端口。下拉列表包含ftp、ftpdata、 http、smtp、snmp、telnet、tftp、www端口。

| ACL Rule Configuration  |                                                                                |
|-------------------------|--------------------------------------------------------------------------------|
| ACL Name - ACL Type:    | User1 - IPv4 💌                                                                 |
| Rule:                   | New Rule 💌                                                                     |
| Action:                 | Deny                                                                           |
| Match Every Packet:     |                                                                                |
| Protocol:               | Select From List: ip  Match to Value: (Range: )                                |
| Source IP Address:      | Image: 192.168.10.0         (x000.x000.x000)         Wild Card Mask: 0.0.0.255 |
| Source Port:            | Select From List: Natch to Port 80 (Range:                                     |
| Destination IP Address: | (XXXXXXXXXXXXXXXXXXXXXXXXXXXXXXXXXXXXX                                         |
| Destination Port:       | Select From List: Match to Port: (Range:                                       |

·与端口匹配 — 用于列表中未显示的源端口。输入端口号,范围为0到65535。

步骤8.(可选)选中Destination IP Address复选*框,将目*标的IP地址包括在匹配条件中。在目 标的IP地*址和通配符*掩码各自的字段中输入。通配符掩码允许您指定此访问列表应用于目标 IP地址的主机。

| Action:                 | Deny 💌                                                           |
|-------------------------|------------------------------------------------------------------|
| Match Every Packet:     |                                                                  |
| Protocol:               | Select From List: ip C Match to Value: (Range: 0 - 25)           |
| Source IP Address:      | ☑ 192.168.10.0 (xoc:xoc:xoc:xoc) Wild Card Mask: 0.0.0.255 (xoc. |
| Source Port:            | Select From List: ftp  Match to Port: (Range: 0 - 6)             |
| Destination IP Address: | ▼ 192.168.20.0 (xxxxxxxxxxxxxxxxxxxxxxxxxxxxxxxxxxx              |
| Destination Port:       | C Select From List: V Match to Port: (Range: 0 - 6               |
| Service Type            |                                                                  |
| IP DSCP:                | Select From List: Match to Value: (Range: 0 - 63                 |
| IP Precedence:          | (Range: 0 - 7)                                                   |
| IP TOS Bits:            | (Range: 00 - FF) IP TOS Mask: (Range: 0)                         |
| Delete ACL:             |                                                                  |
| Save                    |                                                                  |

步骤9.(可选)选中Destination Port复**选框**,将目标端口包括在匹配条件中。如果选中 *Destination Port(目标端口)*复选框,请单击其中一个单选按钮。

| Action:                 | Deny 💌                                                             |
|-------------------------|--------------------------------------------------------------------|
| Match Every Packet:     |                                                                    |
| Protocol:               | Select From List: ip Match to Value: (Range:                       |
| Source IP Address:      | ☑ 192.168.10.0 (xox.xox.xoxx) Wild Card Mask: 0.0.0.255            |
| Source Port:            | Select From List: ftp Select From List: ftp Match to Port: (Range: |
| Destination IP Address: | V 192.168.20.0 (xooc.xooc.xooc) Wild Card Mask: 0.0.0.255          |
| Destination Port:       | Select From List: http  Match to Port: (Range:                     |
| Service Type            | ftp                                                                |
| IP DSCP:                | C Select From List:      http     Match to Value:     (Range:      |
| IP Precedence:          | smp<br>snmp<br>talaat                                              |
| IP TOS Bits:            | tftp 00 - FF) IP TOS Mask: (Ran                                    |
| Delete ACL:             |                                                                    |
| Save                    |                                                                    |

·从列表中选择 — 从从列表中选择下*拉列表*中选择目标端口。下拉列表包含ftp、ftpdata、 http、smtp、snmp、telnet、tftp、www端口。

| Action:                 | Deny 💌                                                                                                    |
|-------------------------|----------------------------------------------------------------------------------------------------|
| Match Every Packet:     |                                                                                                    |
| Protocol:               | Select From List: ip  Match to Value: (Range: Content of Content of |
| Source IP Address:      | ☑ 192.168.10.0 (x0x.x0x.x0x.x0x) Wild Card Mask: 0.0.0.255                                                                                                    |
| Source Port:            | Select From List: ftp Select From List: ftp Match to Port: (Range:                                                                                                    |
| Destination IP Address: | ☑ 192.168.20.0 (x000.x000.x000.x000) Wild Card Mask: 0.0.0.255                                                                                                    |
| Destination Port:       | 🖉 🛇 Select From List: 🔍 🔍 Match to Port 80 (Range:                                                                                                    |
| Service Type            |                                                                                                    |
| IP DSCP:                | C Select From List: Match to Value: (Range: (                                                                                                    |
| IP Precedence:          | (Range: 0 - 7)                                                                                                    |
| IP TOS Bits:            | (Range: 00 - FF) IP TOS Mask: (Range                                                                                                    |
| Delete ACL:             |                                                                                                    |
| Save                    |                                                                                                    |

·与端口匹配 — 用于列表中未显示的目标端口。在Match to Port字段中输入范围为0到 65535的端口号。

**注意:**只能从"服务类型"区域选择其中*一项服*务,并且可以为匹配条件添加这些服务。

步骤10.(可选)选中*IP DSCP*复选框,以根据IP DSCP值匹配数据包。如果选中*了IP DSCP* 复选框,请单击其中一个单选按钮。DSCP用于指定帧的IP报头上的流量优先级。这会将关联 流量流的所有数据包与您从列表中选择的IP DSCP值进行分类。有关DSCP的更多详细信息 ,请参<u>阅此处</u>。

| ACL Rule Configuration  |                                                                                                    |
|-------------------------|----------------------------------------------------------------------------------------------------|
| ACL Name - ACL Type:    | User1 - IPv4 💌                                                                                                    |
| Rule:                   |                                                                                                    |
| Action:                 | Deny  af12 af13 af21                                                                                                    |
| Match Every Packet:     | af22<br>af23                                                                                                    |
| Protocol:               | Select From Lis: af31     af32     A Match to Value: (Range: 0                                                                                                    |
| Source IP Address:      | Image: Wild Card Mask:         0.0.0.255         ()                                                                                                    |
| Source Port:            | Image: Weight of the second second secon |
| Destination IP Address: | ▼ 192.168.20.0 cs1 xopcooccoox) Wild Card Mask: 0.0.0.255 (                                                                                                    |
| Destination Port:       | Select From Lis: Cs3<br>cs4   Match to Port: 80 (Range: 1                                                                                                    |
| Service Type            | cs5<br>cs6 🔻                                                                                                    |
| IP DSCP:                | O Select From Lis: af11      Match to Value: (Range: 0                                                                                                    |
| IP Precedence:          | (Range: 0 - 7)                                                                                                    |
| IP TOS Bits:            | (Range: 00 - FF) IP TOS Mask: (Rang                                                                                                    |
| Delete ACL:             |                                                                                                    |
| Save                    |                                                                                                    |

·从列表中选择 — 从从列表中选择下拉列*表中选择*IP DSCP值。下拉列表具有DSCP保证转 发(AS)、服务类别(CS)或加速转发(EF)值。

·与值匹配 — 自定义DSCP值。在Match to Value字段中输入范围为0到63的DSCP值。

第11步。(可选)选中*IP Precedence复选*框,在匹配条件中包含IP Precedence值。如果选 中IP优先级复选框,请输入IP优先级值,范围为0到7。有关IP优先级的详细信息,请参<u>阅此处</u>

| Service Type   |                                        |
|----------------|----------------------------------------|
| IP DSCP:       | Select From List Match to Value: 24 (R |
| IP Precedence: | ✓ 5 (Range: 0 - 7)                     |
| IP TOS Bits:   | ✓ DF (Range: 00 - FF) IP TOS Mask: DE  |
| Delete ACL:    |                                        |
| Save           |                                        |

o

步骤12.(可选)选中*IP TOS Bits*复选框,以将数据包的IP报头中的Type of Service bits用作 匹配条件。如果选中IP TOS Bits复选框,请在相应字段中输入IP TOS位,范围为00-FF,IP TOS掩码范围为00-FF。

| Service Type   |                                         |
|----------------|-----------------------------------------|
| IP DSCP:       | Select From List: Match to Value: 24 (R |
| IP Precedence: | ✓ 5 (Range: 0 - 7)                      |
| IP TOS Bits:   | DF (Range: 00 - FF) IP TOS Mask: DE     |
| Delete ACL:    |                                         |
| Save           |                                         |

<u>步骤13</u>.(可选)如果要删除已配置的ACL,请选中Delete ACL*复选*框。

| Service Type   |                                         |
|----------------|-----------------------------------------|
| IP DSCP:       | Select From List: Match to Value: 24 (F |
| IP Precedence: | ✓ 5 (Range: 0 - 7)                      |
| IP TOS Bits:   | DF (Range: 00 - FF) IP TOS Mask: DE     |
| Delete ACL:    | )                                       |
| Save           |                                         |

步骤14.单击"**保存**"以保存设置。